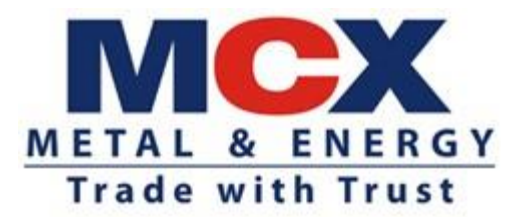

Circular no.: MCX/S&I/728/2023

October 23, 2023

## **Surveillance Obligations for Trading Members**

In terms of provisions of the Rules, Bye-Laws and Business Rules of the Exchange and partial modification to Exchange circular MCX/S&I/796/2020 in no: October dated 26. 2020 Master circular MCX/S&I/432/2023 and no: Dated June 30, 2023, the Trading Members of the Exchange are notified as under:

With a view to facilitate effective surveillance at the Trading Member level, the Exchange has been providing transactional alerts to Trading Members in accordance with above referred Exchange circulars, so as to facilitate the Trading Members to detect any abnormality (if any) w.r.t. Client trading activity at the initial stage itself.

As per the above-referred circulars, Members are required to provide the status of the transection alerts to the Exchange on a quarterly basis as per the format within 15 days from the last trading day of the respective quarter. In view of the same, the Exchange has introduced a new reporting format of "Surveillance Alerts" and details of the same are prescribed in Annexure.

The Exchange shall continue to provide these alerts to the Trading Members through website <u>https://www.mcxindia.com</u>  $\rightarrow$  Integrated Portal  $\rightarrow$ MRS Icon (Surveillance Alerts).

The Trading Members are requested to analyse these alerts and revert in case of adverse observations, if any, through MRS portal and/ or to the Exchange at transalert@mcxindia.com.

----- Corporate office ------Multi Commodity Exchange of India Limited Exchange Square, CTS No. 255, Suren Road, Chakala, Andheri (East), Mumbai – 400 093 Tel.: 022 – 6649 4000 Fax: 022 – 6649 4151 CIN: L51909MH2002PLC135594 www.mcxindia.com email: customersupport@mcxindia.com

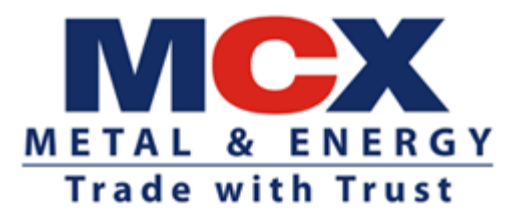

## Annexure - User manual for submission of MRS Details

Step 1. Please visit Exchange website <u>https://www.mcxindia.com</u>  $\rightarrow$  Integrated Portal  $\rightarrow$  MRS Icon (Surveillance Alerts)

Step 2. Login credential will be same as MMPI portal.

Please note:

1. Don't use back button at any point on the portal.

2. Do not leave the system idle for long interval, else the system would log out automatically.

Screen will appear as below:

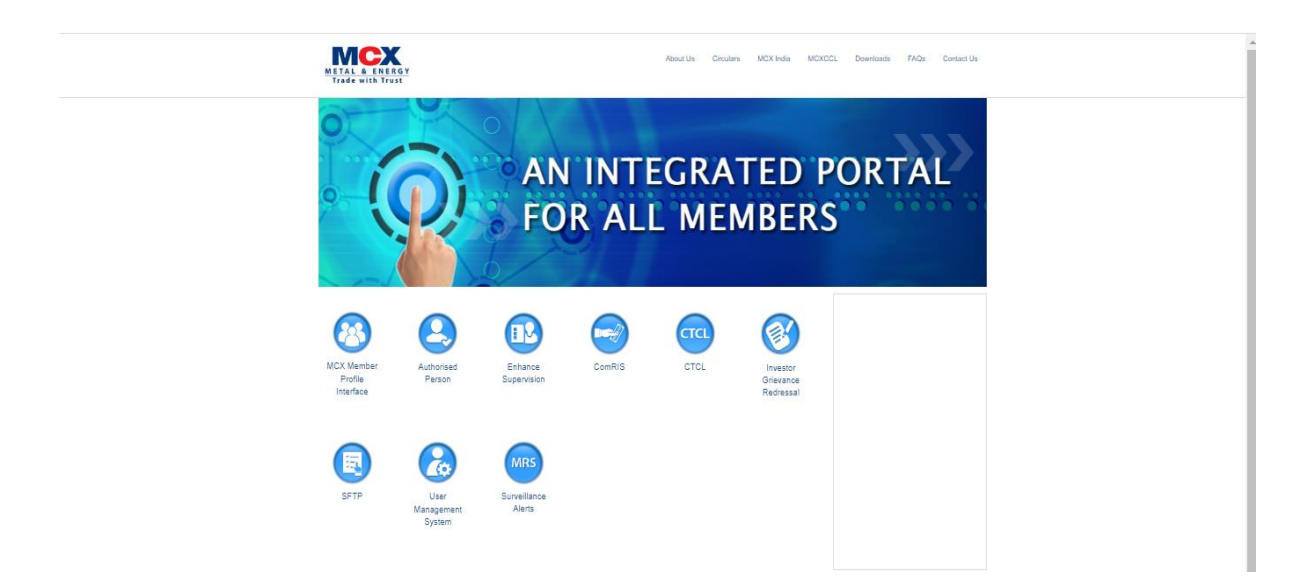

Step 3. Login in MRS Icon (Surveillance Alerts). Please note Login credential will be same as MMPI portal

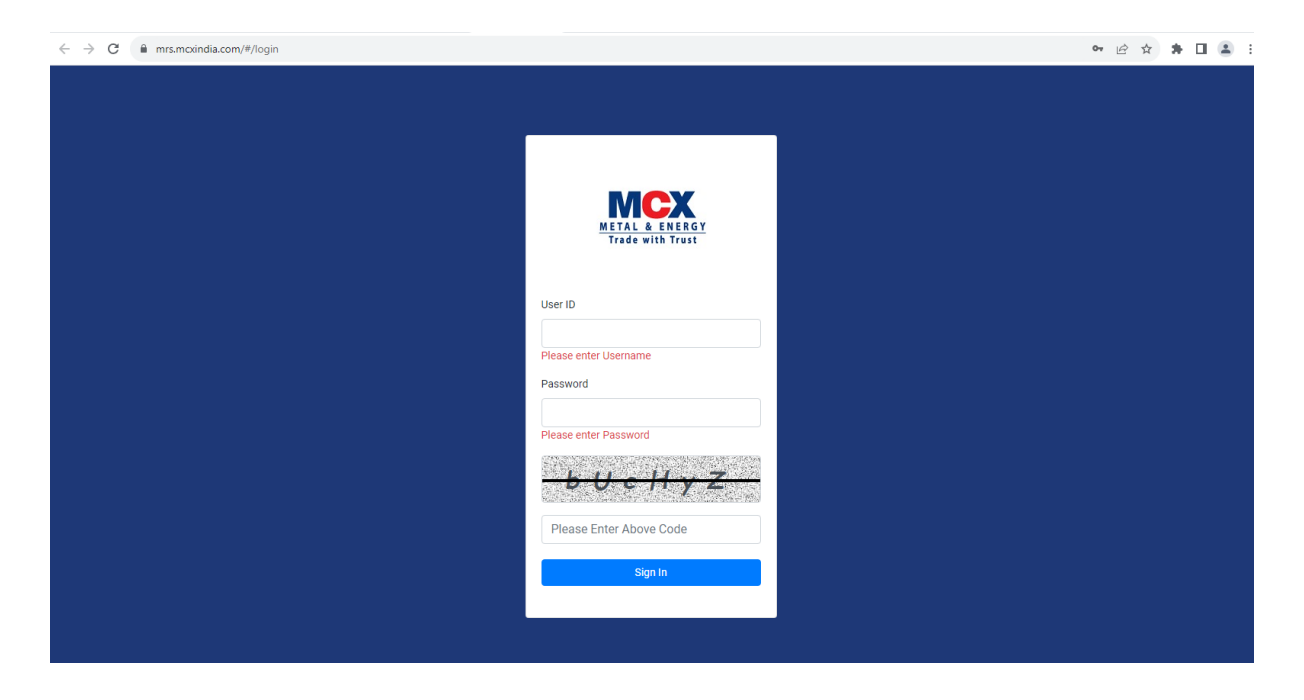

Step 4. When member logs in, the following screen will appear along with the "MRS Tab" at the left side.

Click on the "MRS" Tab

|                        |      |        |            |            |           |             |                      |          |   | • |
|------------------------|------|--------|------------|------------|-----------|-------------|----------------------|----------|---|---|
| MRS                    | arch |        |            |            |           |             |                      |          |   |   |
| Alerts Pending Request |      |        |            |            |           |             |                      |          |   |   |
| MRS Alerts             |      | ert No | Alert Date | Alert Name | Member Id | Client Code | Member Submitted Dat | e Status |   |   |
| MRS Alerts History     |      |        |            |            |           |             | Items per page: 10 💌 | 0 of 0   | < | > |
| MIS Report             |      |        |            |            |           |             |                      |          |   | _ |
|                        |      |        |            |            |           |             |                      |          |   |   |
|                        |      |        |            |            |           |             |                      |          |   |   |
|                        |      |        |            |            |           |             |                      |          |   |   |
|                        |      |        |            |            |           |             |                      |          |   |   |
|                        |      |        |            |            |           |             |                      |          |   |   |

Step 5. The below options are available

- Alerts pending Request
- MRS Alerts
- MRS Alerts History
- MIS Report

|                        |      |          |            |            |           |             |                              | <u> </u> | • |
|------------------------|------|----------|------------|------------|-----------|-------------|------------------------------|----------|---|
| MRS                    | arch |          |            |            |           |             |                              |          |   |
| Alerts Pending Request |      |          |            |            |           |             |                              |          |   |
| MRS Alerts             |      | Alert No | Alert Date | Alert Name | Member Id | Client Code | Member Submitted Date Status |          |   |
| MRS Alerts History     |      |          |            |            |           |             | Items per page: 10 - 0 of 0  | < >      | > |
| MIS Report             |      |          |            |            |           |             |                              |          |   |
|                        |      |          |            |            |           |             |                              |          |   |
|                        |      |          |            |            |           |             |                              |          |   |
| 1                      |      |          |            |            |           |             |                              |          |   |
|                        |      |          |            |            |           |             |                              |          |   |

Step 6. On selecting the 'Alerts pending Request' the below page will be displayed. Please click on "Generate Report" button to get the details.

| < | > |
|---|---|
|   |   |
|   |   |
|   |   |
|   |   |
|   | < |

Step 7. On selecting the 'MRS Alerts' the below page will be displayed.

|                        |           |   |         |             |          |        |              | ÷ |
|------------------------|-----------|---|---------|-------------|----------|--------|--------------|---|
| MRS                    | From date | Ē | To date | 🖻 Member ID | Alert    | Name 👻 | Alert Status | • |
| Alerts Pending Request |           |   |         |             |          |        |              |   |
| MRS Alerts             |           |   |         | View Export | to Excel |        |              |   |
| MRS Alerts History     |           |   |         |             |          |        |              |   |
| MIS Report             |           |   |         |             |          |        |              |   |
|                        |           |   |         |             |          |        |              |   |
|                        |           |   |         |             |          |        |              |   |
|                        |           |   |         |             |          |        |              |   |
| 4                      |           |   |         |             |          |        |              |   |
|                        |           |   |         |             |          |        |              |   |

• Please click on "Alert Name" button to get the details.

|                        |           |           |   |                  |               | ±            |  |
|------------------------|-----------|-----------|---|------------------|---------------|--------------|--|
| MRS                    | From data | 👼 To data | _ | Mambar D         | COD Com       | Alart Status |  |
| Alerts Pending Pequest |           |           | • |                  |               |              |  |
| Alerts Fending Nequest |           |           | v | ew Export to Exc | COT           |              |  |
| MRS Alerts             |           |           |   |                  | STACA         |              |  |
| MRS Alerts History     |           |           |   |                  | SICA          |              |  |
| MIS Report             |           |           |   |                  | OrderSpoofing | -            |  |
|                        |           |           |   |                  |               | •            |  |
|                        |           |           |   |                  |               |              |  |
|                        |           |           |   |                  |               |              |  |
|                        |           |           |   |                  |               |              |  |
| •                      |           |           |   |                  |               |              |  |
|                        |           |           |   |                  |               |              |  |
|                        |           |           |   |                  |               |              |  |

Please click on "Alert status" button to get the details.

|                        |           |   |         |        |                 |                | <b>1</b> |
|------------------------|-----------|---|---------|--------|-----------------|----------------|----------|
| MRS                    | From date | Ē | To date | 🗂 Memb | er ID           | Alert Name 🗸 🗸 | Open     |
| Alerts Pending Request |           |   |         | _      |                 |                | Closed   |
| MRS Alerts             |           |   |         | View   | Export to Excel |                |          |
| MRS Alerts History     |           |   |         |        |                 |                |          |
| MIS Report             |           |   |         |        |                 |                |          |
|                        |           |   |         |        |                 |                |          |
|                        |           |   |         |        |                 |                |          |
| 4                      |           |   |         |        |                 |                |          |
|                        |           |   |         |        |                 |                |          |

Then Press "View" button to get the details. Or Press "Export to Excel" to download the file.

Step 8. On selecting the 'MRS Alerts History' the below page will be displayed.

|                                                             |           |             |          |               | ±          |
|-------------------------------------------------------------|-----------|-------------|----------|---------------|------------|
| MRS                                                         | From date | <br>To date |          | Member ID     | Alert Name |
| <ul><li>Alerts Pending Request</li><li>MRS Alerts</li></ul> |           |             | View Exp | port to Excel |            |
| MRS Alerts History                                          |           |             |          |               |            |
| MIS Report                                                  |           |             |          |               |            |

• Please click on "Alert Name" button to get the details.

|                                                                |           |   |         |      |               | ±                     |
|----------------------------------------------------------------|-----------|---|---------|------|---------------|-----------------------|
| MRS                                                            | From date | Ē | To date | ÷    | Member ID     | COP_Com               |
| <ul> <li>Alerts Pending Request</li> <li>MRS Alerts</li> </ul> |           |   |         | View | port to Excel | COT<br>STACA          |
| <ul> <li>MRS Alerts History</li> <li>MIS Report</li> </ul>     |           |   |         |      |               | SICA<br>OrderSpoofing |
|                                                                |           |   |         |      |               | ×                     |
| •                                                              |           |   |         |      |               |                       |
|                                                                |           |   |         |      |               |                       |

Step 9. On selecting the 'MIS Report' the below page will be displayed.

|                        |                |   |         |      |                 |            | <b></b> * |
|------------------------|----------------|---|---------|------|-----------------|------------|-----------|
| MRS                    | Financial Year | • | Quarter | •    | Member ID       | Alert Name | *         |
| Alerts Pending Request |                |   |         | _    |                 |            |           |
| MRS Alerts             |                |   |         | View | Export to Excel |            |           |
| MRS Alerts History     |                |   |         |      |                 |            |           |
| MIS Report             |                |   |         |      |                 |            |           |
|                        |                |   |         |      |                 |            |           |
|                        |                |   |         |      |                 |            |           |
| 4                      |                |   |         |      |                 |            |           |
|                        |                |   |         |      |                 |            |           |

• Please click on "Alert Name" button to get the details.

|                        |                |   |         |      |                 | ±             |
|------------------------|----------------|---|---------|------|-----------------|---------------|
| MRS                    | Financial Vaca |   | Quester |      | Marchas ID      |               |
| Alerts Pending Request | Financial Year | * | Quarter | *    | Member ID       |               |
|                        |                |   |         | View | Export to Excel | COT           |
| MRS Alerts             |                |   |         |      |                 | STACA         |
| MRS Alerts History     |                |   |         |      |                 | SICA          |
| MIS Report             |                |   |         |      |                 | OrderSpoofing |
|                        |                |   |         |      |                 | •             |
|                        |                |   |         |      |                 |               |
|                        |                |   |         |      |                 |               |
| •                      |                |   |         |      |                 |               |
|                        |                |   |         |      |                 |               |
|                        |                |   |         |      |                 |               |

Members are requested to take note of the above.

Ayanansu Panda Asst.Vice President

Kindly contact Customer Support on 022 - 6649 4040 or send an email at customersupport@mcxindia.com for further clarification.